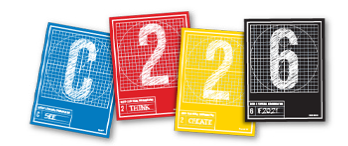

## **DOWNLOADING IMAGES**

Here's how to download your photos from the Canon 80D cameras. Later in the semester, we'll use this same process for downloading video files.

**1.** Remove the memory card from your camera and insert it into the slot in the back (or the side) of the iMac.

**2.** If the Photos app opens, hit Command-Q or click the red circle at top left to close it.

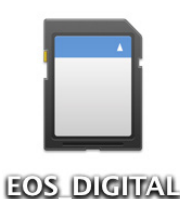

**3.** When the EOS\_DIGITAL icon appears on your Desktop, double click to open it in a new window. Set this window to the column mode (below), then click on the DCIM folder.

4. Inside the DCIM folder

you'll find the folder containing your photos. It will be named with a number and "CANON," like this: 100CANON.

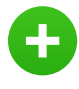

**5.** Drag this folder to your Desktop (you'll see a green plus icon). This copies the folder and all its photos.

**6.** Before you delete the original photos on the memory card, double check to be sure everything

copied correctly. Double click on the desktop folder. Now you have two open browsers. Position them so you can see both. Compare the top photo in the desktop folder with the top one in the EOS\_ DIGITAL folder. Do the same with the bottom photo and one or two in the middle. (In the highly unlikely case that some or all of the photos did not copy, repeat this process.)

**7.** Now, clear off the memory card:

• Right click the CANON folder in EOS\_DIGITAL, and when the menu appears, choose Move to Trash.

• Empty the Trash.

**8.** Right click on the EOS\_DIGITAL icon and choose **Eject "EOS\_DIGITAL**."

**9.** Remove the memory card and replace it in the camera. Return the camera to your AI.

**10.** Finally, rename the folder on your desktop with your last name + underscore + first name + underscore + the number of lab (1 through 15). For example: *pyle\_ernie\_lab1* 

|                   |                   | Q Search                  |  |
|-------------------|-------------------|---------------------------|--|
|                   | 100CANC           | N                         |  |
|                   |                   | IMG_0509.JPG IMG_0510_IPG |  |
|                   |                   | ■ IMG_0510.01 G           |  |
|                   |                   | MG_0519.JPG               |  |
|                   |                   | MG_0521.JPG               |  |
|                   |                   | MG_0522.3PG               |  |
|                   |                   | MG_0524.JPG               |  |
| 🔲 EOS_DIGITAL > 🚞 | DCIM > 🛅 100CANON |                           |  |
|                   | 34 items, 30.63   | GB available              |  |